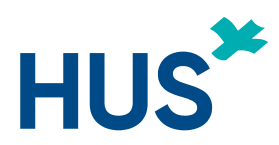

## OHJE POTILAALLE 17.3.2020

# Microsoft Teamsin käyttö etävastaanottoihin

Ohje Microsoft Teams -työkalun käytöstä etävastaanotossa

HUS Tietohallinto, päivitetty 17.3.2020

## Sisällys

| Potilaa | n pikaohje etävastaanottoa varten                                   | 1   |
|---------|---------------------------------------------------------------------|-----|
| 1.      | Näin toimit potilaana, kun liityt verkkoselaimella etävastaanottoon | 1   |
| 2.      | Teknisiä huomioita                                                  | . 3 |
| 3.      | Mahdolliset ongelmatilanteet                                        | • 4 |

## Muistilista etävastaanottoa varten

- 1. Sinulla tulee olla kuvallinen henkilötodistus
- 2. Internetyhteys, jotta voi liittyä etävastaanottoon
- 3. Tietokone tai älylaite (mobiililaitteelle tulee asentaa Teams-sovellus, katso tarkempi ohje alla)
- 4. Kamera videoyhteyttä varten ja kuulokkeet tai kaiuttimet
- 5. Mikrofoni
- 6. Rauhallinen paikka
- 1. Näin toimit potilaana, kun liityt verkkoselaimella etävastaanottoon
  - Saat kutsun etävastaanottoon omaan sähköpostiisi. Napauta kutsussa olevaa Microsoft Teams -sovelluksen linkkiä.

Join Microsoft Teams Meeting

- Jos sinulla ei ole Teams-työpöytäsovellusta asennettuna, linkki aukeaa selaimeen. Jos sinulla on asetettuna Internet Explorer (IE) oletusselaimeksi, kopioi linkki ja avaa se Chromessa tai Edge –selaimessa. Teams etävastaanotto toimii seuraavilla selaimilla:
  - Microsoft Edge, RS2 tai uudempi
  - Microsoft Edge (Chromium-pohjainen), uusin versio ja kaksi edellistä versiota

Ohje päivitetty: 17.3.2020

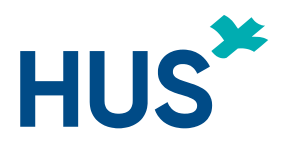

- Google Chrome, uusin versio ja kaksi edellistä versiota
- Älypuhelimella tai tabletilla eli mobiililaitteella voit liittyä vain, jos laitteeseen on asennettu Teams-sovellus.
  - Kutsulinkin napauttaminen avaa sivun, joka pyytää asentamaan Microsoft Teams sovelluksen sovelluskaupasta. Sovelluksen asentamisen jälkeen kutsulinkki aukeaa Teams-sovellukseen.
- Jos sinulla on Teams-sovellus asennettuna, selain kysyy, halutaanko kutsu avata Teamssovelluksessa. Muuten sinulle näytetään oheinen viesti

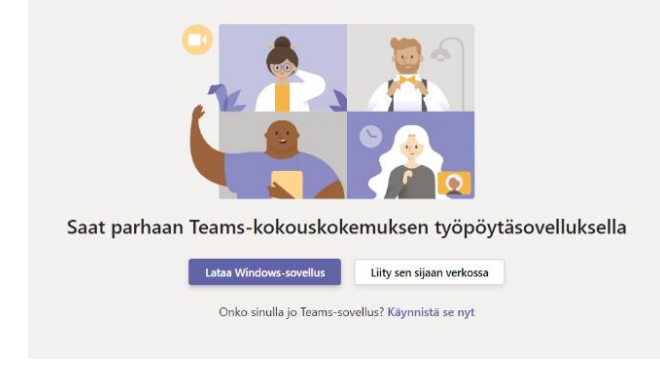

- Tästä valitaan: "Liity sen sijaan verkossa"
- Teams pyytää lupaa käyttää mikrofonia ja kameraa. Nämä tulee sallia.

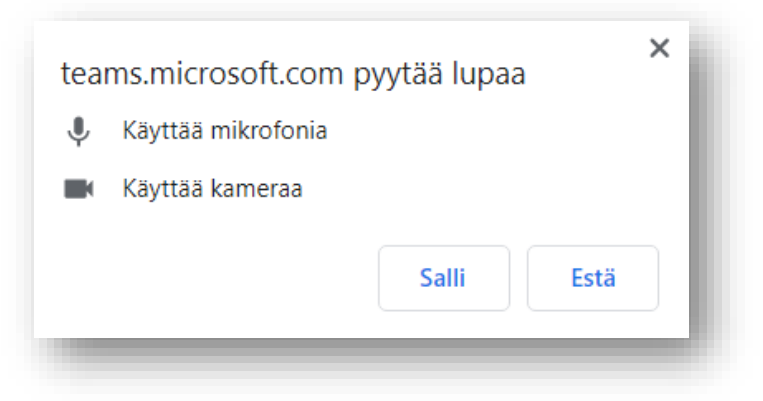

Ohje päivitetty: 17.3.2020

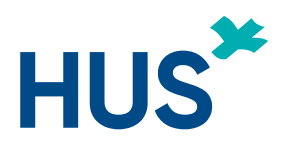

## OHJE POTILAALLE 17.3.2020

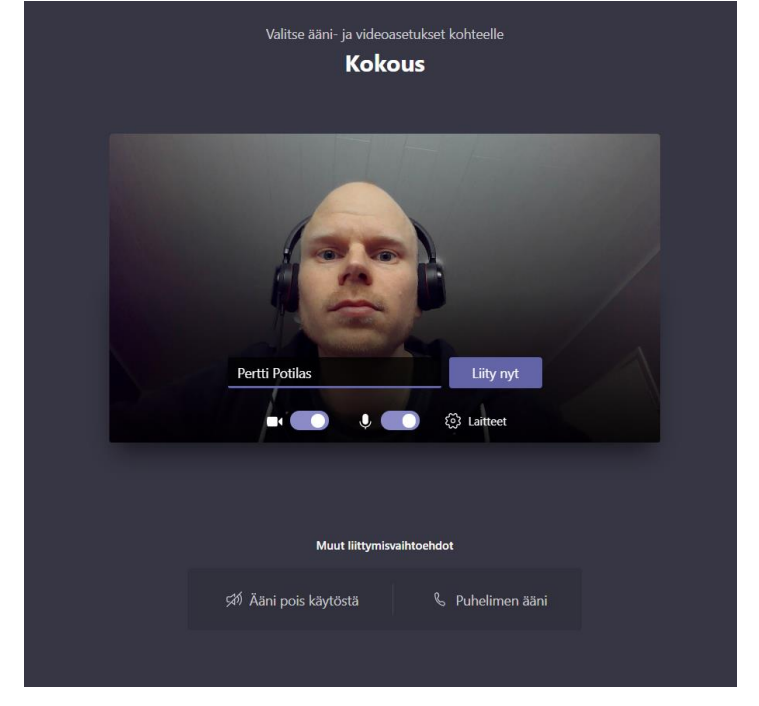

• Tämän jälkeen syötä oma nimesi Anna nimi-kenttään ja klikkaa Liity nyt

- Tarvittaessa voit vielä muuttaa laiteasetuksia Laitteet-valikon kautta.
- Sinut yhdistetään vastaanottoon. **Saavut aluksi odotusaulaan, tästä kertoo teksti** *"Jonkun kokouksen osallistujista pitäisi päästää sinut pian sisään"*. Odota, että terveydenhuollon ammattilainen kutsuu sinut sisään.
- Etävastaanoton päätyttyä muista lopettaa etävastaanotto punaisesta luurista.

### 2. Teknisiä huomioita

- Mobiililaitteiden selaimet eivät ole tuettuja. Jos käytät mobiililaitetta (älypuhelin tai tabletti), sinun pitää asentaa Teams-sovellus laitteelle. Sovelluksen voi asentaa sovelluskaupasta Androidilla Play kauppa ja iPhoneilla App Store.
- Teams-sovelluksella liityttäessä ei ole pakko kirjautua Teamsiin sisään, vaan voidaan valita *liity vieraana*. Tällöin sovellus pyytää käyttäjää antamaan oman nimensä vastaanotolle liityttäessä.

Ohje päivitetty: 17.3.2020

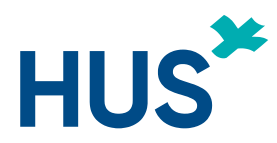

### 3. Mahdolliset ongelmatilanteet

## En saa etävastaanottoikkunaa (ponnahdusikkuna) auki?

- Varmista, että olet sallinut selaimen avata ponnahdusikkunat.

## En pysty liittymään etävastaanotolle?

- Varmista, että olet sallinut selaimen avata ponnahdusikkunat.
- Varmista, että olet sallinut kameran ja mikrofonin selaimen käyttöön.

## Terveysammattilainen sanoo, ettei ääneni kuulu?

- Varmista, ettei mikrofonisi ole vaimennettu.
- Tarkasta laitteesi ääniasetuksista mikrofonin äänen voimakkuusasetukset.

## Terveysammattilainen sanoo, ettei videokuvani näy?

- Tarkista, ettet ole piilottanut omaa videokuvaa.

- Tarkista, että kamera on päällä. Kamerassa on yleensä pieni valo, joka ilmaisee, että kamera kuvaa. Joissain työpaikan verkoissa kuvan välittäminen selaimen kautta on estetty. Jos mahdollista, vaihda toiseen verkkoon.

## Terveysammattilainen sanoo, että ääneni tai videokuvani pätkii?

- Jos käytät tietokonetta, liity etävastaanottoon Chrome- tai Edge-selaimella (uusin versio). Sulje ylimääräisiä verkkoa käyttäviä ohjelmia ja selaimen välilehtiä. Jos mahdollista, vaihda parempaan/vähemmän kuormitettuun verkkoon.

### En kuule terveysammattilaista?

- Varmista, että laitteessasi on tarpeeksi äänenvoimakkuutta ja ettei se ole mykistetty. Terveysammattilainen on voinut mykistää mikrofoninsa.

### En näe terveysammattilaisen videokuvaa?

- Terveysammattilainen on voinut piilottaa sinulta videokuvan näyttämisen

4 (4)